マイクロソフト社の Windows Defender による誤作動復旧のご案内。 マイクロソフト社のウィルス防止ソフトの問題で 🏆 dental43.utl が削除される場合があります。 Dental43Utl 復旧手順をご案内しますのでご安心ください。 トキュメント □ ピクチャ 設定 6 電源 e e -赤い丸枠をクリックします。② 続いてクリックします。 Windows の設定 1000 2274 FG754. ±107. #6. 8.8 7//12
 Bastonth, 27/27-, 272
 Reve 872/7 CARDE NE. DOTAL O FT
 T77
 T27(31+4. 用天道. (T242)
 R
 R
 T2727
 C13+4. 用天道. (T242)
 R
 R
 T2727
 C14. 用天道. 用天道. (T242)
 R
 T2727
 C14. 用天. 用天. 用天
 T27
 T2727
 C14. 用天
 T27
 T2727
 C14. 用天
 T27
 T2727
 C14. 用天
 T27
 T2727
 C14
 T27
 T27
 T2
 T2
 T2
 T2
 T2
 T2
 T2
 T2
 T2
 T2
 T2
 T2
 T2
 T2
 T2
 T2
 T2
 T2
 T2
 T2
 T2
 T2
 T2
 T2
 T2
 T2
 T2
 T2
 T2
 T2
 T2
 T2
 T2
 T2
 T2
 T2
 T2
 T2
 T2
 T2
 T2
 T2
 T2
 T2
 T2
 T2
 T2
 T2
 T2
 T2
 T2
 T2
 T2
 T2
 T2
 T2
 T2
 T2
 T2
 T2
 T2
 T2
 T2
 T2
 T2
 T2
 T2
 T2
 T2
 T2
 T2
 T2
 T2
 T2
 T2
 T2
 T2
 T2
 T2
 T2
 T2
 T2
 T2
 T2
 T2
 T2
 T2
 T2
 T2
 T2
 T2
 T2
 T2
 T2
 T2
 T2
 T2
 T2
 T2
 T2
 T2
 T2
 T2
 T2
 T2
 T2
 T2
 T2
 T2
 T2
 T2
 T2
 T2
 T2
 T2
 T2
 T2
 T2
 T2
 T2
 T2
 T2
 T2
 T2
 T2
 T2
 T2
 T2
 T2
 T2
 T2
 T2
 T2
 T2
 T2
 T2
 T2
 T2
 T2
 T2
 T2
 T2
 T2
 T2
 T2
 T2
 T2
 T2
 T2
 T2
 T2
 T2
 T2
 T2
 T2
 T2
 T2
 T2
 T2
 T2
 T2
 T2
 T2
 T2
 T2
 T2
 T2
 T2
 T2
 T2
 T2
 T2
 T2
 T2
 T2
 T2
 T2
 T2
 T2
 T2
 T2
 T2
 T2
 T2
 T2
 T2
 T2
 T2
 T2
 T2
 T2
 T2
 T2
 T2
 T2
 T2
 T2
 T2
 T2
 T2
 T2
 T2
 T2
 T2
 T2
 T2
 T2
 T2
 T2
 T2
 T2
 T2
 T2
 T2
 T2
 T2
 T2
 T2
 T2
 T2
 T2
 T2
 T2
 T2
 T2
 T2
 T2
 T2
 T2
 T2
 T2
 T2
 T2
 T2
 T2
 T2
 T2
 T2
 T2
 T2
 T2
 T2
 T2
 T2
 T2
 T2
 T2
 T2
8 7-L 7-L do. 47799, 32-6493 L 7-L 2-F A 754/65-(3)更新とセキュリティをクリックします。 セキュリティの概要 Q #-1. Windows セキュリティ Q #-6 101.47 ndows セキュリティは、デバイスのセキュリティと正常性を表 のホームのマ 0 94832@#00111 更新とセキュリア・ Windows 전부고リティを開く R 78721-DE 2 11 771798-822319-988 2 v 保護の領域 D 77927979-3010-8 ウイルスと発気の防止 山 記信の最適化 ○ つイルスと発展の防止 の開始の開かす。 (4) Windows 272974 (チィロボワース 順番でクリックします。 ⑤\* ファフーႻフィッ クリックします。 8 700000000

⑥ウィルスと脅威に防止の

「Windows Defender ウィルス対策のオプション」から「除外の追加または削除」→

「除外の追加」クリックで除外対象をフォルダとします。

除外対象を C ドライブの dental4 を指定してください。(PC→ローカルディスク(C:)→「dental4」) 除外対象に dental4 フォルダが入れば、Windows Defender が誤認識することがなくなります。

重要!令和2年7月点数改定をもう一度行うことで、ご削除された dental43.utl は復旧します。 デスクトップに再表示する方法を説明します。

デスクトップに表示されているアイコンのリンクも誤削除されていますので、

C ドライブの Dental4 にある、dental43.utl をデスクトップに表示します。

ペマ・ Dental43Utl.exe パマ・ C ドライブの Dental4 にある <sup>▲</sup> 種類: アプリケーション や <sup>▲</sup> などの

Dental43.utl をマウス右クリックで「コピー(C)」して、デスクトップの何もないところで右クリックし、「ショートカットの貼り付け(S)」でショートカットをデスクトップに貼り付けて下さい。 作業はこれで完了です。

システムウエア大樹株式会社